## Niepełne odliczenie Vat (50%)

Aby móc w programie skorzystać z mechanizmu niepełnego odliczenia VAT należy:

- 1) W słowniku zdarzeń dodać nowy opis zdarzenia, w którym należy wpisać m.in.:
  - a) Numer kolumny, do której ma się przenieść zapis z rejestru VAT do KPR lub EP.
  - b) Wartość odliczenia zapisaną jako liczbę (bez znaku %).
- W rejestrze zakupów po wypełnieniu danych dotyczących numeru, dat oraz kontrahenta należy insertem pobrać opis zdarzenia dotyczący niepełnego odliczenia.
- 3) Po wpisaniu kwoty brutto lub netto program zgodnie ze zdefiniowanym w opisie zdarzenia procentem odliczenia przeliczy kwoty netto oraz VAT pozostawiając pełną kwotę brutto.

Efekt przeliczenia jest taki, że na deklaracji Vat-7 pojawi się jedynie odliczona część kwoty netto oraz VAT.

**Uwaga**! Wpisując kwotę brutto lub netto wpisujemy pełną wartość, ponieważ to na jej podstawie program dokona przeliczenia.

- 4) Kolejnym tematem jest przeniesienie zapisu z rejestru VAT do KPR w tym wypadku program może przenieść:
  - a) Pełną kwotę netto + nieodliczoną część kwoty VAT (zachowanie domyślne).
  - b) Pełną kwotę netto.

O tym jaka kwota zostanie przeniesiona do KPR decyduje ustawienie dostępne poprzez Parametry – Aktywny arkusz – Ustawienia (najlepiej ustawić je stosownie w szablonie rejestru).